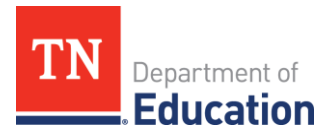

# FY25 Indirect Cost Data Collection

## **Overview**

34 CFR § 75.561(b) Each State educational agency, on the basis of a plan approved by the Secretary, shall approve an indirect cost rate for each local educational agency that requests it to do so.

## Indirect Cost Data Collection Tool in ePlan

The required data from the LEA is submitted through ePlan. The data collection tool will open in ePlan on **Friday, March 15, 2024,** and must be completed and submitted by **Friday**, **March 29, 2024**. The **LEA Fiscal Representative** will have access to submit the report.

The report can be found in <u>ePlan</u> > Data and Information > 2025 > Active > Indirect Cost Data Collection.

## Instructions

Step 1: Data and Information > 2025 > Active > Indirect Cost Data Collection

| 2025 V Active V                           |  |  |
|-------------------------------------------|--|--|
| Data and Information                      |  |  |
| Comparability                             |  |  |
| Indirect Cost Data Collection             |  |  |
| Non-Public School Survey                  |  |  |
| Title I, Part A - Supplement Not Supplant |  |  |
|                                           |  |  |

Step 2: At the top of the page, click Draft Started

| Change Status To: Draft Started |
|---------------------------------|
|---------------------------------|

**Step 3:** Review the **Overview Page.** Please read this page for important information. A link to a technical assistance guide is in the resources section at the bottom of the overview page.

| Description ( <u>View Sections Only View All Pages</u> ) |                 |  |  |
|----------------------------------------------------------|-----------------|--|--|
|                                                          | All             |  |  |
|                                                          | History Log     |  |  |
|                                                          | History Log     |  |  |
|                                                          | Create Comment  |  |  |
| =                                                        | Data Collection |  |  |
|                                                          | Overview        |  |  |
|                                                          | Data Collection |  |  |
|                                                          | All             |  |  |

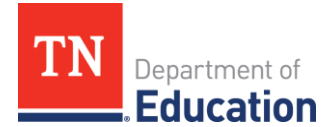

### Step 4: Complete the Data Collection.

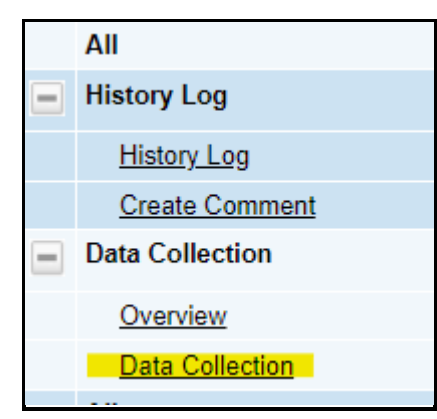

#### **Directions for Completing the Data Collection:**

- 1. Enter the total benefits for the attendance director(s).
- 2. Enter the Workers Compensation Clerical Rate.
  - Please check with your workers compensation insurance provider to confirm your clerical rate for FY24.
  - The rate must be entered to the fourth decimal. Ex: 1.45% would be entered as .0145.
- 3. For LEAs in the top ten of ADMs in the state, click on the "+" to open this section and complete the requested information.
  - The fields in this section will only be available to those LEAs in this category.
- 4. For LEAs with a non-centralized cafeteria during FY24, click on the "+" to open this section and complete the requested information.
  - The fields in this section will only be available to those LEAs in this category.

| Indirect Cost Data Entry                                                              |     |  |  |  |
|---------------------------------------------------------------------------------------|-----|--|--|--|
|                                                                                       |     |  |  |  |
| Attendance Director Benefits                                                          | * s |  |  |  |
| Workers Compensation Clerical Rate - Enter in 0.00xx format. (i.e., 4 decimal places) | *   |  |  |  |
| ■ Is this LEA in the top ten of ADMS in the State?                                    |     |  |  |  |
| Did the LEA have a Non-Centralized Cafeteria during 2023-24?                          |     |  |  |  |

**Step 5:** After completing the Data Collection, return to the **Indirect Cost Data Collection Section**s page of the tool.

#### Step 6: Change status to LEA Fiscal Representative Draft Completed

*Completion of Step 6 completes the data collection process.* 

## Contact

For questions related to the Indirect Cost Data Collection tool, please contact your regional finance consultant.